## Příklad 35 – Práce s modulem ROLAP

Zjistěte počet případů a věkovou strukturu žen v nemocnici DEMO 006 na pracovišti s IČP 08006018 v roce 2007. Eliminujte prázdné řádky a výsledek promítněte do svislého 3D grafu. Popište jednotlivé osy grafu.

## **Postup:**

- V menu prohlížení zvolíme položku ROLAP, zvolíme možnost otevření dotazu (L), vybereme předdefinovaný dotaz Demografie, stiskneme Ok..
- ▲ Stiskneme tlačítko "Otevřít OLAP navigátor".
- V tomto případě budeme v tabulce chtít zobrazit jednotlivé věkové skupiny, počet případů a případně i pohlaví, pro které data budou zobrazena. Dimenzi Věk tak můžeme ponechat v části Řádky, dimenzi Míry a pohlaví v části sloupce.
- Jednotlivé dimenze nastavíme podle zadání. V dimenzi Míry zvolíme možnosti Poč\_případů. V dimenzi Věk zvolíme možnost Vše. V dimenzi pohlaví zvolíme možnost ženy. Dimenzi období nastavíme na rok 2007.
- A Dále nastavíme Typ grouperu na možnost AKT a v dimenzi Zdroj dat zvolíme možnost Zdroj L.

A Po natavení všech parametrů dle zadání by tabulka dotazu měla vypadat následovně:

| Sloupce                                                                                                    |
|----------------------------------------------------------------------------------------------------|
| ■ 🛛 🔻 <u>Pohlaví</u>                                                                                                    |
| ■ ▼ ▲ <u>Míry</u>                                                                                                    |
| 🗉 Řádky                                                                                                    |
| Věk                                                                                                    |
| 7 Filtr                                                                                                    |
| 🔳 💵 <u>DRG</u>                                                                                                    |
| 🔳 💵 <u>Grouper</u>                                                                                                    |
| 🔳 💵 <u>Inlier</u>                                                                                                    |
| ■ I <u>ČP</u> (IČP(3/3)=Ičp 08006018)                                                                                                    |
| Období (Období(2/5)=2007)                                                                                                    |
| 🔳 💵 <u>Překlad</u>                                                                                                    |
| ■ III Typ grouperu (Typ grouperu(2/2)=AKT)                                                                                                    |
| 🗏 💵 <u>Typ úhrady</u>                                                                                                    |
| ■ III <u>UKV</u>                                                                                                    |
| 🔳 💵 <u>Ukončení</u>                                                                                                    |
| ■ ■ <u>ZP</u>                                                                                                    |
| ■ ■ <u>ZZ</u>                                                                                                    |
| Image: Image: |
| OK Cancel                                                                                                    |

Po stisknutí tlačítka OK by se nám měla vygenerovat tabulka s požadovanými daty (viz obrázek). Prázdné řádky eliminujeme pomocí tlačítka

|           | Pohlaví     |
|-----------|-------------|
|           | Ženy        |
|           | Míry        |
| Věk       | Poč_případů |
| Vše       | 53          |
| 20-24     | 3           |
| 30-34     | 4           |
| 35-39     | 2           |
| 40-44     | 2           |
| 50-54     | 1           |
| 55-59     | 5           |
| 60-64     | 8           |
| 65-69     | 2           |
| 70-74     | 9           |
| 75-79     | 8           |
| 80-84     | 8           |
| 85 a více | 1           |

Pro vygenerování grafu stiskneme tlačítko Zobrazit graf a následně tlačítko Konfigurace grafu, kde nastavíme požadované vlastnosti grafu.

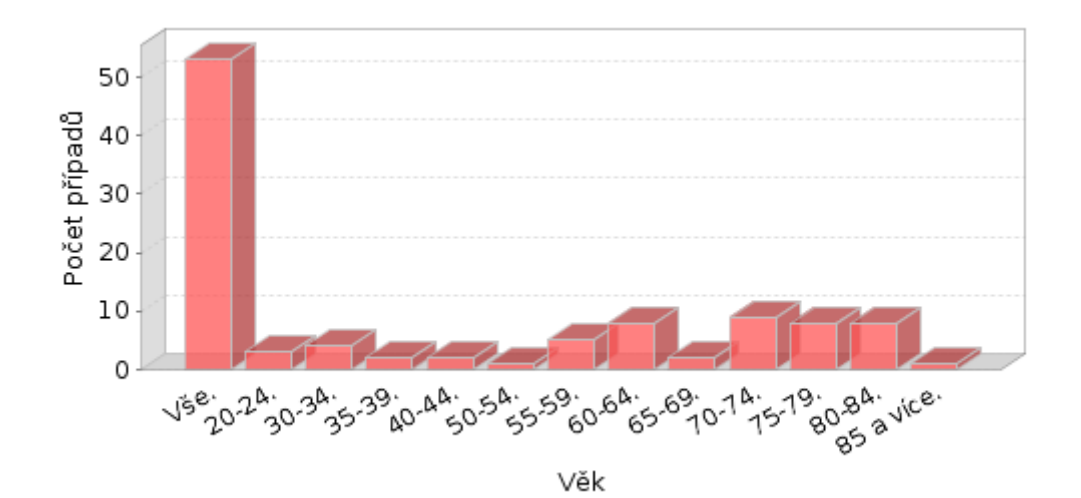